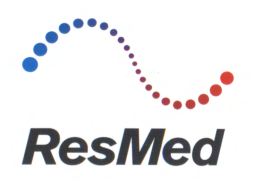

# ResMed

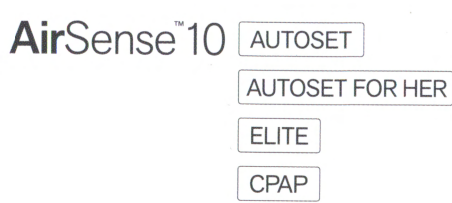

# Cleaning

- 1. Wash the water tub and air tubing in warm water using mild detergent. Do not wash in a dishwasher or washing machine.
- 2. Rinse the water tub and air tubing thoroughly and allow to dry out of direct sunlight and/or heat.
- 3. Wipe the exterior of the device with a dry cloth.

Refer to your mask User Guide for detailed instructions on cleaning your mask.

# Checking and replacing your parts regularly

It is important for your comfort and health that you check and replace your parts and supplies regularly. Replacing your parts and supplies on a regular basis helps ensure you are receiving optimal therapy and continued comfort.

Refer to your AirSense 10 User Guide for detailed instructions on checking your device. Contact your care provider for information on your replacement schedule.

Replacement schedule guide:

| Every Month            | Every 3 Months                 | Every 6 Months |
|------------------------|--------------------------------|----------------|
| Mask cushion or pillow | Mask frame (excludes headgear) | Headgear       |
| Air filters            | Air tubing                     | Water tub      |

# **Register today**

myAir™ allows you to access your therapy data and provides personalized support. Every journey starts with a first step. Register today at ResMed.com/myAir

| Serial number      | Device number |
|--------------------|---------------|
| Mask type and size | Date of setup |
| Notes              |               |

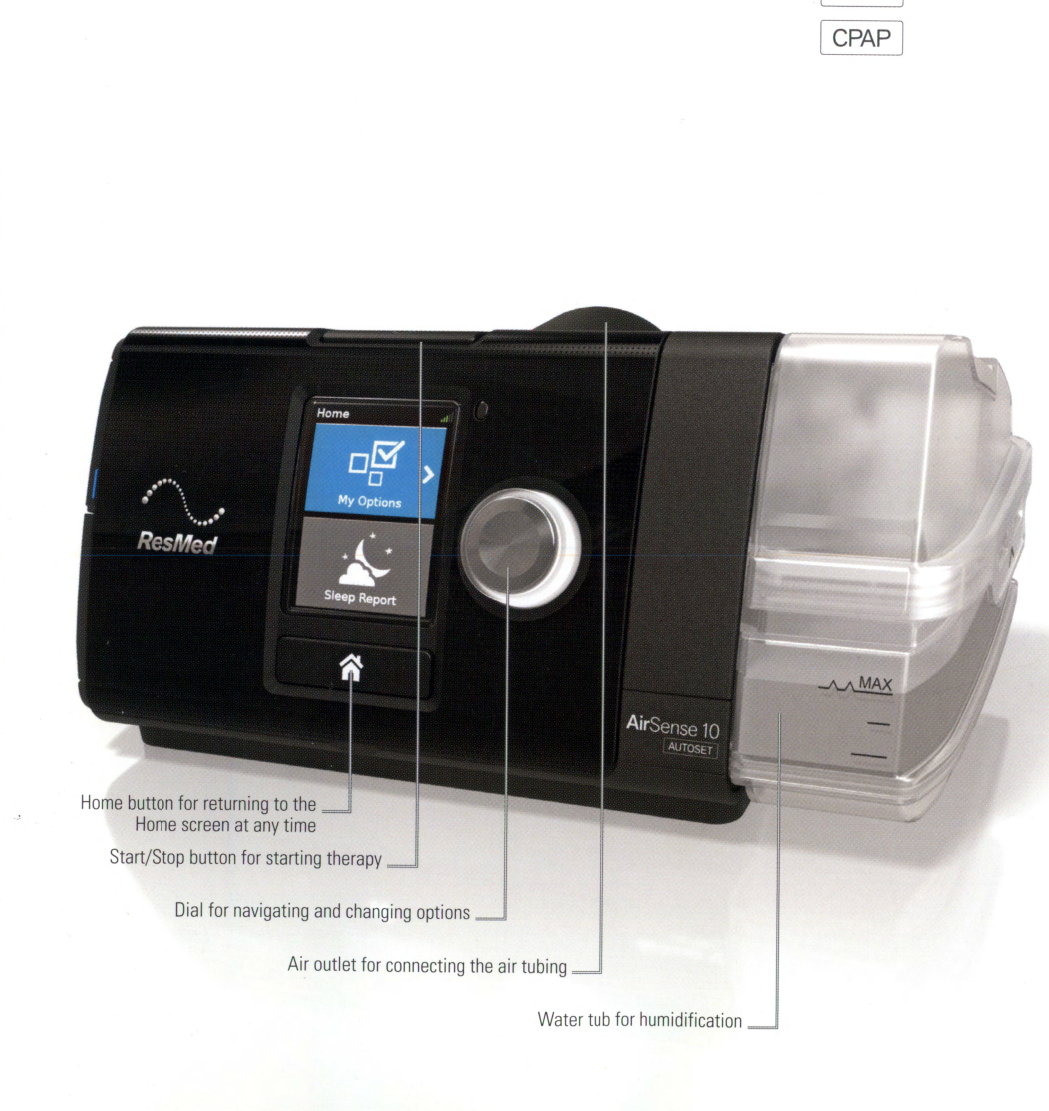

See www.resmed.com for other ResMed locations worldwide. For patent information, see www.resmed.com/ip. AirSense and myAir are trademarks of ResMed Ltd. © 2014 ResMed Ltd. 378310/3 2014-07

DISTRIBUTED BY

ResMed Corp 9001 Spectrum Center Boulevard San Diego CA 92123 USA

EC REP ResMed (UK) Ltd 96 Jubilee Ave Milton Park Abingdon Oxfordshire OX14 4RW UK

**ResMed.com** 

ResMed Ltd

Elizabeth Macarthur Drive

Bella Vista NSW 2153 Australia

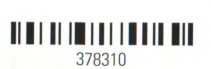

Quick start guide English

# $R_{X 0 nlv}$

Read your entire AirSense™ 10 User Guide before use.

# Setup

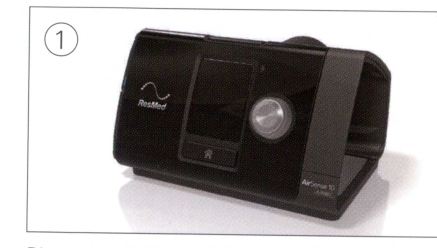

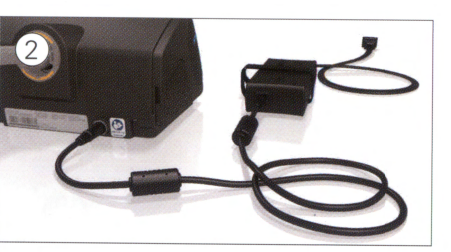

Place the device on a stable level surface.

Plug the power connector into the rear of the device. Connect one end of the power cord into the power supply unit and the other end into the power outlet.

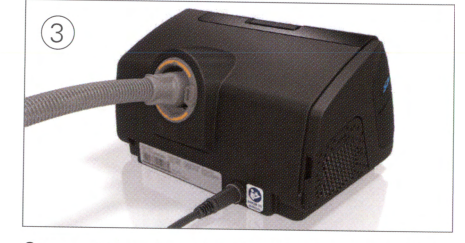

Connect the air tubing firmly to the air outlet located on the rear of the device.

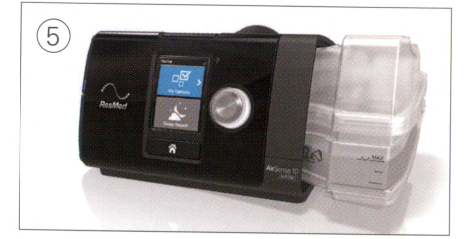

Close the water tub and insert it into the side of the device.

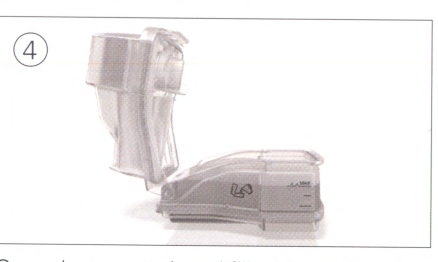

Open the water tub and fill with water up to the maximum water level mark.

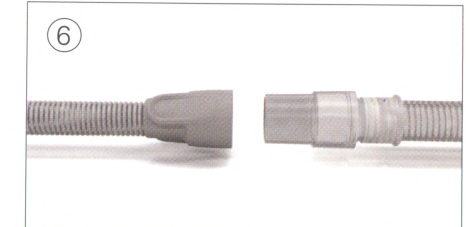

Connect the free end of the air tubing firmly onto the assembled mask. Press Start/Stop to begin therapy.

# Adjusting to therapy

If you are a first time user, you might need some time to get used to therapy. This is not unusual as it takes most patients between one and two weeks to adjust to the air pressure.

## Overcoming symptoms by changing comfort settings

If your are having difficulties getting used to therapy, use the AirSense 10 comfort features to help you on your journey to better sleep.

- Dry or runny nose—If you are getting a dry or runny nose, adjust the Humidity Level by turning it up.
- Droplets of water (condensation)—If you are getting droplets of water on your nose, mask or air tubing, adjust the Humidity Level by turning it down.

To change the Humidity Level:

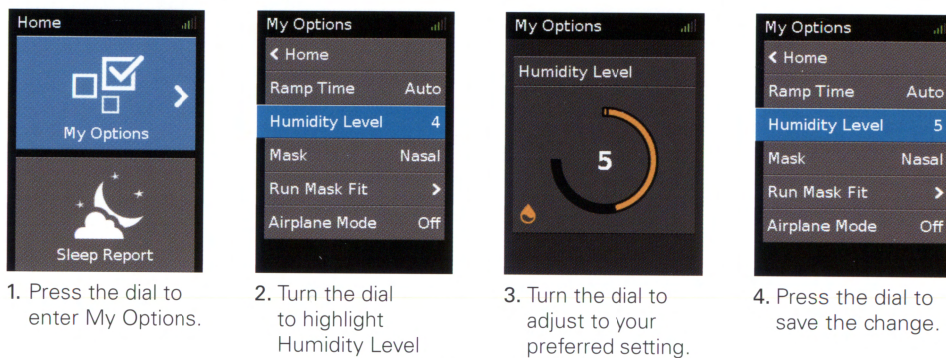

- Trouble falling asleep—If you are having trouble falling asleep with high pressure, turn on Auto Ramp or increase Ramp Time.
- Bloated feeling—If you are experiencing a slightly bloated feeling from swallowing air, turn on Auto Ramp or increase Ramp Time.
- Feeling of not getting enough air-If you feel like you are not getting enough air, turn Ramp Time to Off.

To change the Ramp Time:

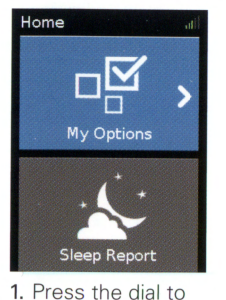

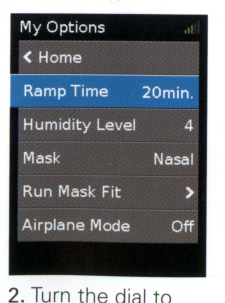

and then press to select it.

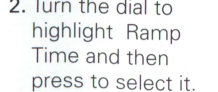

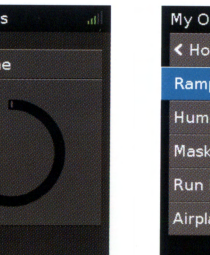

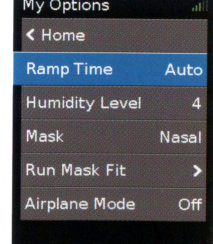

4. Press the dial to save the change.

enter My Options.

3. Turn the dial to

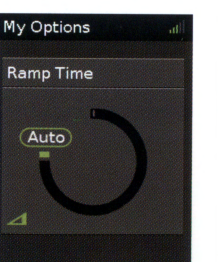

adjust to your

preferred setting.

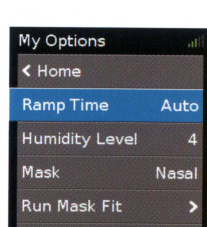